2015/9/30 Version: PA-6056 v1.6

1. LAN chipset(RB)8119 driver up(win7 32/64bit)

2014/5/6 Version: PA-6056 v1.5

1. Touch driver up (5.12.0.10517)

2. LAN chipset (RA)8111DL change (RB)8119 driver up (WinXP\_5.824, Win7\_7.080)

3. Manual up POS-6511M2

2013/5/21 Version: PA-6056 v1.4

1. Audio driver win7 64bit up

2. Device driver up

All rights reserved.

Copyright 2011

------

1. Click on the self-extracting and self-installing setup file and answer all prompts presented.

2. You will be prompted to reboot when installation is complete.

3. The sequence of setup is Main Chip --> VGA --> LAN --> SOUND --> TOUCH

\_\_\_\_\_

DRIVER CD CONTENT

Driver\ Flash BIOS\ AFUDOS.EXE

Driver\ Plaform\ --+--> | +-->\ XP,POSReady2009 (32-bit)\ Main Chip\ Setup.exe +-->\ Win7,POSReady7(32-bit)\ Main Chip\ Setup.exe +-->\ Win7,POSReady7(64-bit)\ Main Chip\ infinst\_autol.exe | +-->\ XP,POSReady2009 (32-bit)\ VGA\ Winxp\_14464.exe +-->\ Win7,POSReady7(32-bit)\ VGA\ Win7Vista\_152252.exe +-->\ Win7,POSReady7(64-bit)\ VGA\

```
+-->\ XP,POSReady2009 (32-bit)\ LAN\ RA(RB)\ Setup.exe
                     +-->\ Win7,POSReady7(32-bit)\ LAN\ RA(RB)\ Setup.exe
                     +-->\ Win7,POSReady7(32-bit)\ LAN\ RA(RB)\ Setup.exe
                     +-->\ XP,POSReady2009 (32-bit)\ SOUND\ WDM_R236.exe
                     +-->\ Win7,POSReady7(32-bit)\ SOUND\
Vista_Win7_R264.exe
                     +-->\ Win7,POSReady7(32-bit)\ SOUND\
64bit_Vista_Win7_R268.exe
  Driver\ Device\ --+-->
                    +-->\ Touch Screen\ RA(RB)\ Setup.exe
                    +-->\ Embeded Finger Printer\ Setup.exe
                    +--->\Device\Embedded MSR\ (ID Tech MSR and Sysking MSR ,
demo AP, OPOS Driver) (Option)
                    +--->\Device\VFD\Device\VFD\LABAU (demp AP ,OPOS Driver)
(Option)
                    +--->\Device\External
RFID\SYSKING\IMI300\Driver\IMI300 Win 7 XP\CP210x VCP Win XP S2K3 Vista
7.EXE(Option)
                    +--->\Device\Embeded Wireless LAN\Spark
LAN\WPER-116GN\(Option)
  API Package\ --+-->
                  +-->\ DEMO PROJECT\
                  +-->\ ProxAPI standard\
                  +-->\ Document\
```

Manual\AdbeRdr930\_en\_US.exe

1. System BIOS Update

Users of AMI BIOS can use the program "afudos.exe" contained in CD-ROM for BIOS update.

a. This is found in CD:\ Flash BIOS\ AFUDOS.exe

BIOS FLASH SETUP:

a. Prepare a bootable flash drive and include DOS files: AFUDOS.EXE, and "BIOS BIN file.

(ex. 6511XXXX.BIN)" (\*the flash drive need 2MB free space)

b. Use flash drive to boot, then type "AFUDOS 6511XXXX.BIN /P /B /N /X" and press enter to automatically flash BIOS.

2. The UTILITY directory is contained in CD-ROM for INTEL HM65 Driver.

a. WindowsXP\_32bit/ Vista\_32\_64bit/ Win7\_32\_64bit

3. The VGA interface (Intel(R) HD Graphics) is embedded with our system to support CRT display,

Panel Link (optional) and TV-Out Encoder (optional). The following illustration briefly showa you the content of VGA driver in sub-directory \VGA.

a. WindowsXP\_32bit/ Vista\_32\_64bit/ Win7\_32\_64bit

4. The system has LAN function (Realtek RTL8111DL) that can support various network adapters.

The content of the LAN driver is found as follows:

a. WindowsXP\_32bit/ Vista\_32\_64bit/ Win7\_32\_64bit

5. The Realtek ALC888S HD Audio codec sound function enhanced in this system fully compatible with Windows XP,

Windows Vista you will find the content of the Sound driver.

a. WindowsXP\_32bit/ Vista\_32\_64bit/ Win7\_32\_64bit

\*\*\*\* Third party trademarks or brand names are the property of their owners.\*\*\*\*